## <u>東山書房オンラインサービス</u>

## クレジットカードでお支払いをご希望の方は、こちらの手順をお読みいただきクレジットカード情報の登録をお願いします。

1、クレジットカードでのお支払いをご希望の方は「クレジットカードでの

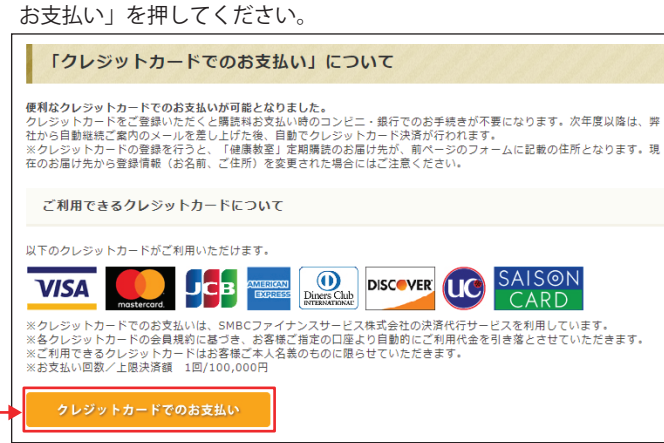

2、クレジットカード支払いが「定期購読」に対するお支払いであることを 確認の上「決済手続きへ」を押してください。

| 現在の | カゴの中        |                                                                  |                     |        |         |
|-----|-------------|------------------------------------------------------------------|---------------------|--------|---------|
| 削除  | 商品写真        | 商品名                                                              | 単価                  | 数量     | 小計      |
| 削除  | <b>港船</b> 中 | 【定期購読[1年開]] 健康教室<br>購読開始年月:2020年4月号<br>購読內容:月刊誌(12冊)+増刊号<br>(4冊) | 12,900円             | 1      | 12,900円 |
|     |             |                                                                  |                     | 小言十    | 12,900円 |
|     | 上記内         | 容でよろしければ「購入手続きへ」ボ<br>戻る                                          | タンをクリックして<br>決済手続きへ | てください。 |         |

3、お届け先の表示内容をご確認の上「次へ」を押してください。

| STEP1<br>お届け先の指 | STEP2           お支払い方法・おお | STEP2         STEP4           私力内容ご確認         こ注文売了 |    |         |
|-----------------|---------------------------|-----------------------------------------------------|----|---------|
| お届け             | 先の指定                      |                                                     |    |         |
| 下記一覧より          | お届け先住所を選択して               | 、「次へ」ボタンをクリックしてください。                                |    |         |
|                 |                           |                                                     |    |         |
| 選択              | 住所種類                      | お届け先                                                | 変更 | 削除      |
| 選択<br>()        | 住所種類<br>会員登録住所            | お届け先<br>京都府京都市中京区西ノ京小堀池町8-2<br>東山 太郎                | 変更 | 削除<br>- |

4、「クレジットカード決済」にチェックを入れて「次へ」を押して下さい。

| STEP1<br>STEP1<br>お届け先の指定<br>おす |                       |
|---------------------------------|-----------------------|
| お支払方法・お                         | 6届け時間等の指定             |
| 公費私費の指定                         |                       |
| 公費・私費をご選択くだる                    | きし)。                  |
| 選択                              | 公費私費の指定               |
| 0                               | 公費                    |
| ۲                               | 私費                    |
| お支払方法の指定<br>お支払方法をご選択くださ        | έι.                   |
| 選択                              | お支払方法                 |
| •                               | クレジットカード決済            |
| その他お問い合われ                       | ±                     |
| その他お問い合わせ事項だ                    | 『ございましたら、ごちらにご入力ください。 |
| (3000文字まで)                      |                       |

| GTEFI                                                                                                    | GTEP2                                                                                                    | STE                                        |                         |              |                        |  |  |
|----------------------------------------------------------------------------------------------------|----------------------------------------------------------------------------------------------------|--------------------------------------------|-------------------------|--------------|------------------------|--|--|
| お届け先の指                                                                                                    | き 郡支払い方法・                                                                                                    | 5部け時間等の指定 入力                               | 内容ご確認                   | r            |                        |  |  |
| 入力内                                                                                                    | 容のご確認                                                                                                    |                                            |                         |              |                        |  |  |
| 下記ご注文<br>よろしけれ                                                                                                    | 内容で送信しても                                                                                                    | よろしいでしょうか?<br>ンをクリックしてくだ:                  | さい。                     |              |                        |  |  |
|                                                                                                    |                                                                                                    | 戻る                                         | 次へ                      |              |                        |  |  |
| 商品写                                                                                                    |                                                                                                    |                                            |                         |              |                        |  |  |
| 直 商                                                                                                    |                                                                                                    | 品名                                         | 単位                      | 数重           | 小町                     |  |  |
| #60                                                                                                    | 【定期購読[1年]<br>購読開始年月:2<br>購読内容:月刊誌<br>冊)                                                                                                    | <b>8]]】健康教室</b><br>020年4月号<br>5(12冊)+増刊号(4 | 12,900円                 | 1            | 12,900円                |  |  |
|                                                                                                    |                                                                                                    |                                            |                         | 小計           | 12,900P                |  |  |
|                                                                                                    |                                                                                                    |                                            |                         | 送料           | 0F                     |  |  |
|                                                                                                    |                                                                                                    |                                            |                         | 消費税          | 1,290円                 |  |  |
|                                                                                                    |                                                                                                    |                                            |                         | 合計           | 14,190円                |  |  |
| ご注文書                                                                                                    | Ť                                                                                                    |                                            |                         |              |                        |  |  |
|                                                                                                    |                                                                                                    | The share                                  |                         |              |                        |  |  |
| お名前                                                                                                    |                                                                                                    | 東山太郎                                       |                         |              |                        |  |  |
| お名前(フリガナ)                                                                                                    |                                                                                                    |                                            |                         |              |                        |  |  |
| 郵便番号                                                                                                    |                                                                                                    | 〒604-8454                                  | <b>〒604-8454</b>        |              |                        |  |  |
| 住所                                                                                                    |                                                                                                    | 京都府京都印平京区四ノ京小磁泡司8-2<br>075-041-0270        |                         |              |                        |  |  |
| 電話番号                                                                                                    |                                                                                                    | 075-822-0826                               |                         |              |                        |  |  |
| X-11-7                                                                                                    | 512                                                                                                    | kenko@higashiva                            | kenko@hjaashivama.co.jp |              |                        |  |  |
| 生在月日                                                                                                    |                                                                                                    | (未登録)                                      | inia.co.jp              |              |                        |  |  |
| 14/10                                                                                                    |                                                                                                    | (14.37.324)                                |                         |              |                        |  |  |
| お届け外                                                                                                    | 6                                                                                                    |                                            |                         |              |                        |  |  |
| 配送方法                                                                                                    |                                                                                                    | 定期購読用配送                                    |                         |              |                        |  |  |
| お支払方                                                                                                    | 去                                                                                                    | クレジットカード決                                  | <del>.</del> 済          |              |                        |  |  |
| その他お                                                                                                    | 問い合わせ                                                                                                    |                                            |                         |              |                        |  |  |
|                                                                                                    |                                                                                                    | IF 9                                       | 次へ                      |              |                        |  |  |
|                                                                                                    |                                                                                                    |                                            |                         |              |                        |  |  |
| レジッ                                                                                                    | トカード情報                                                                                                    | 最を入力し「次                                    | へ」を押して                  | ください         | <b>`</b> _             |  |  |
| ED CH                                                                                                    | 23 (115) (115) (1 | 8CHE2                                      |                         |              |                        |  |  |
| クレジット決議                                                                                                    | 4                                                                                                    |                                            |                         |              |                        |  |  |
|                                                                                                    | ×平角数                                                                                                    | Fで入力してください.                                |                         |              |                        |  |  |
| −ド有効明陽×                                                                                                    | (f) 9995<br>                                                                                                    |                                            |                         |              |                        |  |  |
| キュリティコード×                                                                                                    | 例) [力-<br>[<br>[<br>[<br>[<br>[<br>[<br>]<br>[<br>]                                                                                                    | ド表記j07/10 → [実現の入力] 07月/10年<br>            |                         |              |                        |  |  |
|                                                                                                    | 91) 999<br>1 1 1 1 1 1 1 1 1 1 1 1 1 1 1 1 1 1                                                                                                     | ۸۶UT «Edu»                                 |                         |              |                        |  |  |
| 1日転い 図 1日転い 図 メニカンドはご供用されておりますクレジットカード会社によってご意志の広志ない場面がごれ用できない場合がございます。                                                                                                    |                                                                                                    |                                            |                         |              |                        |  |  |
| 変払い回分離                                                                                                    | <いa、ト記:次へ」ボタンをクリック<br>々時間がかかる場合がございますが、                                                                                                    | ってへたさい。<br>そのままお待ちください。                    |                         |              |                        |  |  |
| 変払い区分率<br>したの内容で間違いなけ<br>(画面が切り替るまでタ                                                                                                    |                                                                                                    |                                            | 次へ                      |              |                        |  |  |
| 変払い区分※<br>以上の内容で間違いなけ<br>に高振が切り替るまでタ                                                                                                    |                                                                                                    |                                            |                         |              |                        |  |  |
| 35年いに分半<br>メ上の内有で間違いなけ<br>メ産業が切り着るまでタ<br>けて「・                                                                                                    | クレジットカ                                                                                                    | 」<br>ード情報を登                                | 録する」を押                  | してくだ         | さい。ご                   |  |  |
| (LEOMBTONIAL VED)<br>(LEOMBTONIAL VED)<br>(LEOMBTONI | クレジットナ<br>次回以降はク                                                                                                    | コード情報を登<br>レジットカー                          | 録する」を押<br>ド情報を入力・       | してくだ<br>せずに決 | さい。ご<br>済が可能で          |  |  |
|                                                                                                    | クレジットカ<br>次回以降はク                                                                                                    | ード情報を登録<br>レジットカー                          | 録する」を押<br>ド情報を入力・       | してくだ<br>せずに決 | さい。ご <u>う</u><br>済が可能で |  |  |
| またの<br>またの<br>は、<br>は、<br>には、<br>には、<br>には、<br>には、<br>に、<br>に、<br>に、<br>に、<br>に、<br>に、<br>に、<br>に、<br>に、<br>に                                                                                                    | クレジットた<br>欠回以降はク<br><sup>1000</sup>                                                                                                    | ロード情報を登録<br>レジットカー                         | 録する」を押<br>ド情報を入力・       | してくだ<br>せずに決 | さい。ごう<br>済が可能で         |  |  |

「クレジットカードでのお支払い」でご登録いただくと自動的に「定期購読(コ ンビニお支払い)」が取り消され、新たに「定期購読(クレジットカードお支払 い)」として登録されます。ご登録後に「ご注文ありがとうございます」とい うメールをお届けし登録完了となります。

「クレジットカード爆発を登録する」ボタンをクリックすると、今気ご利用のクレジットカード爆発の登録 ができ、次周辺周辺クレジットカード爆発を入れぜてごを用環くことが出来ます。 変雑を整整する自由に クレジットカード爆発を登録されている場合は、今気ご利用の爆縮に更新されます。